## 「学生論文賞」Web エントリーの方法

 ログイン画面に入力します。
 ※ログインに使用するのは、大学で使用するメール・PC 用の ID (g から始まるもので@の前まで) になります。

| 小樽       | 商科大字             |   |
|----------|------------------|---|
| Webアン    | ケートGWシステム        |   |
| 大学のメール・P | C用のIDでログインしてください |   |
| User ID  |                  |   |
| Password |                  | - |
|          | Sign in          |   |

2. ログイン後、エントリー受付フォームの画面が出てくるので、右下の「次へ」をク リックします。

| 令和5年度 小樽商科大学学術研究奨励事業「学生論文賞」エントリー受付フォーム                                                 |
|----------------------------------------------------------------------------------------|
| この画面は、令和5年度「学生論文賞」のエントリーを行うためのフォームです。                                                  |
| 画面下の「次へ」をクリックするので、エントリー画面が出てくるので必要事項を入力してください。(*は必須項目)                                 |
| このシステムからエントリーした後、24時間以内(土日除く)に学習管理システム「manaba」に登録されますので、「manaba」から<br>「論文概要」を提出してください。 |
| 学生論文賞へのエントリーは、「論文概要」の提出をもって完了となります。                                                    |
| ※エントリー受付期間:8月1日(火)~10月11日(水)                                                           |
| ※manabaでの「論文概要」アップロード期間:webエントリー受付完了後~10月12日(木)                                        |
| このアンケートに6の質問があります。                                                                     |
|                                                                                        |

エントリー画面が出てくるので、必要事項を入力します。(\* 印は必須事項です)
 入力とチェックが終わったら、「送信する」をクリックします。

| <ul> <li>・学生論文員へのエントリーは、「論文概要」の提出をもって完了とする。</li> <li>・第1と満着での回説発品に欠席した場合、広参キ徴り下げたと判断する。</li> <li>・エントリー完了後、審査部会による形式審査を行い「受領不可」とすることがある。</li> <li>・エントリー完了後、審査部会による形式審査を行い「委領下が」とすることがある。</li> <li>・エントリー完了後、審査部会による形式審査を行い「修正指示」をすることがある。</li> <li>・エントリー完了後、審査部会による形式審査を行い「修正指示」をすることがある。</li> <li>・「受領不可」または「修正指示」のいずわかに該当する場合、エントリー締切後12週間以内に連絡先に通知する。</li> <li>・審査はその空源能形式、広等数などにより、全応事者が同名件にはならないことがある。</li> </ul> |
|----------------------------------------------------------------------------------------------------|
| <ul> <li>エントリー売了後、審査部会による形式審査を行い「受領不可」とすることがある。</li> <li>エントリー売了後、審査部会による形式審査を行い「委任施元」をすることがある。</li> <li>エントリー売了後、審査部会による形式審査を行い「修正施元」をすることがある。その場合、審査は速やかに論文概要を修正し再提出する。通切な対応がない場合「受領不可」さたよ「修正指示」のいずれかに該当する場合、エントリー締切後1週間以内に連絡先に通知する。</li> <li>「受領不可」または「修正指示」のいずれかに該当する場合、エントリー締切後1週間以内に連絡先に通知する。</li> <li>審査はその実施形式、広等数などにより、全応審者が同条件にはならないことがある。</li> </ul>                                                          |
| <ul> <li>エントリー完了後、審査部会による形式審査を行い「修正指示」をすることがある。その場合、著者は速やかに論文概要を修正し再提出する。適切な対応がない場合「受領/可」となることがある。</li> <li>「受領不可」または「修正指示」のいずれかに該当する場合、エントリー締切後1週間以内に連絡先に通知する。</li> <li>審査はその実施形式、応募数などにより、全応審者が同条件にはならないことがある。</li> </ul>                                                                                                    |
| <ul> <li>「受領不可」または「修正指示」のいずれかに該当する場合、エントリー締切後1週間以内に連絡先に通知する。</li> <li>審査はその実施形式、応募数などにより、全応募者が同条件にはならないことがある。</li> </ul>                                                                                                    |
| <ul> <li>審査はその実施形式、応募数などにより、全応募者が同条件にはならないことがある。</li> </ul>                                                                                                    |
| • 第1次番音論文概要及び第2次論文は、原則としてWeb等で公開される。                                                                                                    |
| ※エントリー完了後、24時間以内(土日除く)に学習管理システム「manaba」のコース「R05 学生論文賞」に登録されます。                                                                                                    |
| ※manabaのJD、パスワードを忘れた方は、CGS教育支援即門(K-shlen@office.otaru-uc.ac.jp)までお問い合わせください。                                                                                                    |
| ※manabaのコース「R05 学生論文賞」に登録されたら、10月12日(木)までに「論文概要」を提出してください。                                                                                                    |
| ※学生論文賞へのエントリーは、「論文概要」の提出をもって完了します。                                                                                                    |
| ●回答を1つ選択                                                                                                    |
| ○ 注意事項に回意する                                                                                                    |
|                                                                                                    |
|                                                                                                    |
|                                                                                                    |
|                                                                                                    |

戻る

送信する

 Web エントリーの登録はここまでです。登録後、24 時間以内(土日除く)に manaba の「R05 学生論文賞」のコースに登録されますので、mamanba のコースの「レポー ト」から、「論文概要」を提出してください。